# 電子交付サービス

## リニューアルのご案内

リニューアル日時

(予定)

## 2023年1月10日(火)午前6:00

はじめにお読みください……2ページ

リニューアルに伴うサービスの......3ページ 一時停止について

初回ログインの流れ……4ページ

リニューアルによる主な変更点……7ページ

本パンフレットは、「電子交付サービス」リニューアル後のログイン方法やサー ビスの主な変更点をご案内しています。 初回ログインの流れなど、事前に内容をご確認いただきご利用ください。 詳細は、弊社ホームページをご覧ください。

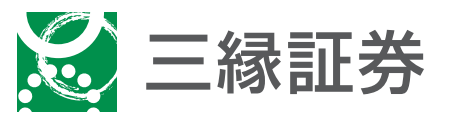

| 目次               |
|------------------|
|                  |
| はじめにお読みください      |
| ● リニューアルに伴うサービスの |
|                  |
| ● 初回ログインの流れ4ページ  |
| ・リニューアルによる主な変更点  |
| ── ① ご利用時間       |
| 2 取引履歴           |
|                  |
| └── ④ その他        |

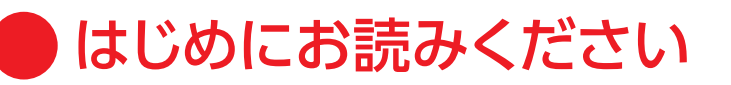

## ● リニューアル後、初回ログイン時のご確認事項

ご入力いただく項目の名称が以下の通り変更となります。

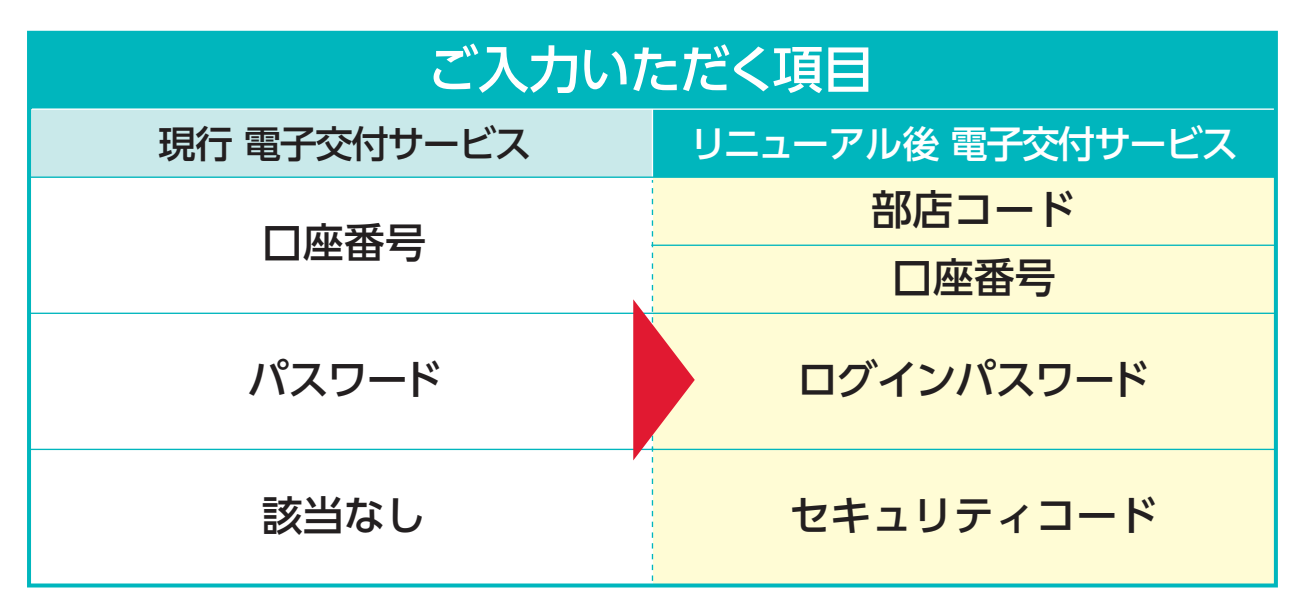

## ▲ □座番号・パスワードを事前にご確認ください

- ・現在使用されている「口座番号」、「パスワード」は、リニューアル前に ご確認いただきますようお願いいたします。
- ・現在ブラウザに保存されている口座番号、パスワードは自動表示 されません。
- ・現在のパスワードを失念された場合、リニューアル後は郵送により 「仮パスワード」を発行いたしますので、お手元に通知が届くまで ログインいただけません。

### ● リニューアル後の主なサービス変更

✓国内株式は預り資産明細がリアルタイムの時価で表示され、お買付け直後から評価損益などが確認可能となります(一般口座預りは除きます)。

リニューアルに伴うサービスの一時停止について

以下の期間で、三縁証券電子交付サービスを一時停止いたします。 お客さまには何とぞご理解を賜りますようお願い申し上げます。

#### 2023年

| B     | 月      | 火        | 水   | 木                           | 金   | 土              |
|-------|--------|----------|-----|-----------------------------|-----|----------------|
| 1/1   | 1/2    | $1/_{3}$ | 1/4 | <sup>1</sup> / <sub>5</sub> | 1/6 | 1/7            |
| ▼1:00 |        | ▼6:00    |     |                             |     | ▼1:00          |
| 全てのサ  | ービスが停」 | E        |     |                             |     | 全てのサービス<br>が停止 |
|       |        |          |     |                             |     |                |

| B     | 月      | 火                | 水     | 木                | 金                            | ±    |
|-------|--------|------------------|-------|------------------|------------------------------|------|
| 1/8   | 1/9    | <sup>1</sup> /10 | 1/11  | <sup>1</sup> /12 | <sup>1</sup> / <sub>13</sub> | 1/14 |
|       |        | ▼6:00            |       |                  |                              |      |
| 全てのサ- | -ビスが停止 | 1月10             | 日(火)6 | :00 リニ           | ューアル                         | (予定) |
|       |        |                  |       |                  |                              |      |

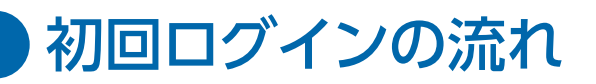

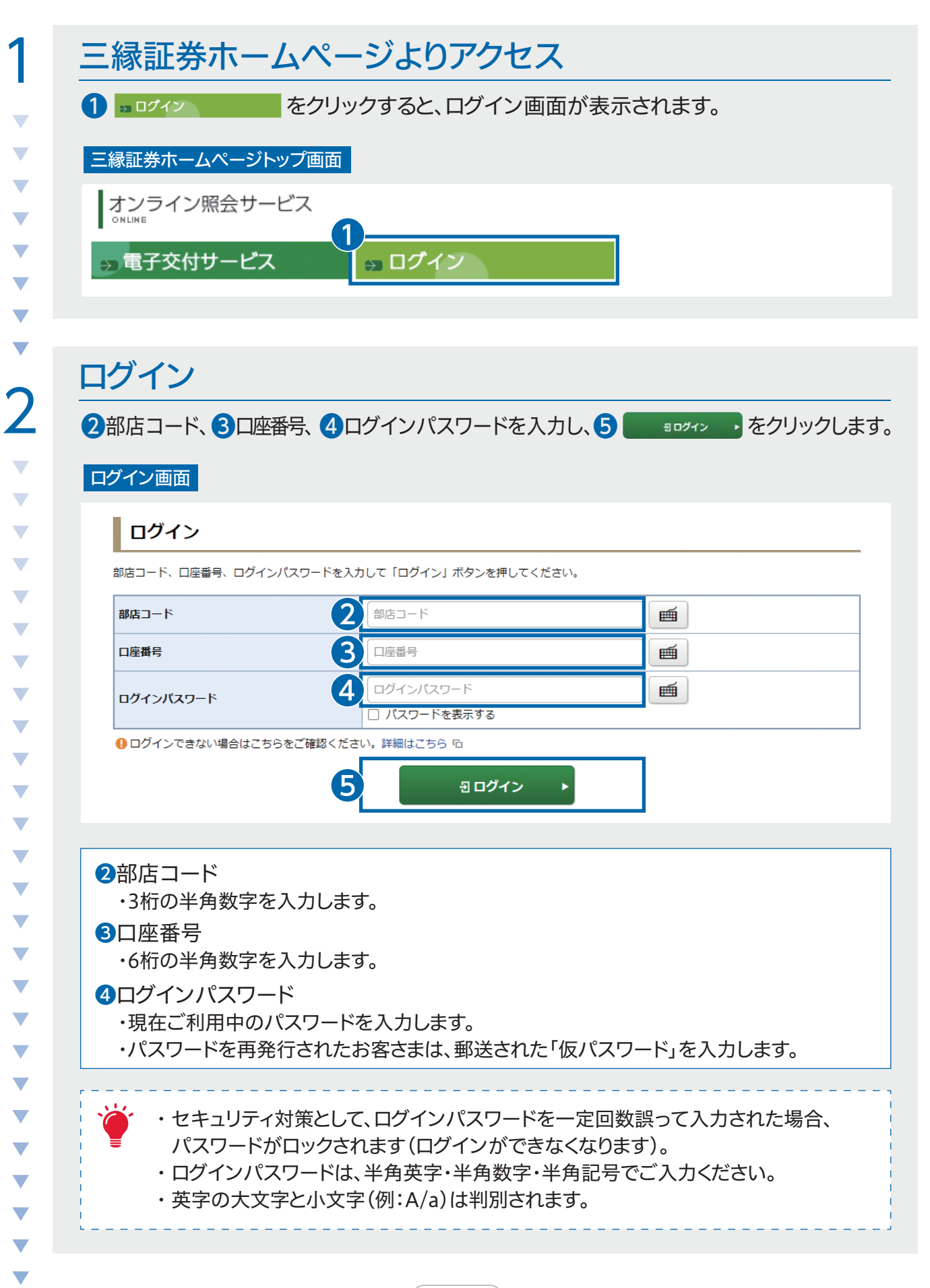

| 2            |
|--------------|
| $\mathbf{D}$ |
|              |
| _            |
|              |
|              |
|              |
|              |
| _            |
|              |
|              |
|              |
|              |
|              |
| •            |
|              |
| _            |
|              |
|              |
| *            |
|              |
| _            |
|              |
|              |
|              |
|              |
|              |
|              |
|              |
| _            |
|              |
|              |
| , i          |
|              |
|              |
| •            |
|              |
| _            |
|              |
|              |
| •            |
|              |
|              |
|              |
|              |
|              |
|              |
|              |
| •            |
|              |
| -            |
|              |
|              |
|              |
|              |
|              |
|              |
|              |
| _            |
|              |
| -            |

#### 初期パスワード変更 「ログインパスワード」「セキュリティコード」を変更してください。変更は必須です。 初期パスワード変更 -入力- 画面 初期パスワード変更 -入力-| 初期ログインパスワード変更 1 現在のログインパスワード 現在のログインパスワード パスワードを表示する 2 新しいログインパスワード 新しいログインバスワード バスワードを表示する 3 もう一度ご入力ください(確認) もう一度ご入力ください(確認) □ パスワードを表示する 19 現在のログインパスワードは仮のパスワードです。お客様ご自身でパスワードを変更してください。 新しいパスワードは次回ログイン時から有効になります。 初期セキュリティコード変更 (4 現在のセキュリティコード 現在のセキュリティコード パスワードを表示する (5 新しいセキュリティコード 新しいセキュリティコード パスワードを表示する (6 もう一度ご入力ください(確認) もう一度ご入力ください(確認) パスワードを表示する 9 現在のセキュリティコードは仮のセキュリティコードです。お客様ご自身でセキュリティコードを変更してください。 ① 新しいセキュリティコードは次回のセキュリティコード入力時から有効になります。 変史 Þ

初期パスワード変更 -受付- 画面

| お客様のログインパスワーク | -ド・ヤキュリティコードは | 変更されました。 |   |  |
|---------------|---------------|----------|---|--|
| 0             | 8             | 次へ       | • |  |
|               |               |          |   |  |

1 ▶ 2

m

m

m

m

m

m

#### 初期ログインパスワード変更

①現在のログインパスワード
・ご利用中のパスワードを入力します。
・パスワードを再発行されたお客さまは、郵送された「仮パスワード」を入力します。

2新しいログインパスワード 半角英字・半角数字・半角記号のうち、2種類以上を使用した8文字から16文字の パスワードを入力します。

3もう一度ご入力ください(確認) 新しいログインパスワードに入力したパスワードを再度、入力します。

#### 初期セキュリティコード変更

④現在のセキュリティコード
 ・お客様の生年月日8桁を入力します。
⑤新しいセキュリティコード
 半角英字・半角数字・半角記号のうち、2種類以上を使用した8文字から16文字の
 パスワードを入力します。
⑥もう一度ご入力ください(確認)
 新しいセキュリティコードに入力したパスワードを再度、入力します。

⑦ 変更 ▶ をクリックします。これで初期セキュリティコードの変更は完了です。

⑧ 次へ ▶ をクリックし、次の画面に進みます。

・変更後のログインパスワードは、電子交付サービスにログインする際に必要となります。
・英字の大文字と小文字(例: A/a)は判別されます。
・全角英字・全角数字・全角記号、半角カナ、スペースは使用できません。
また、記号は以下のみ使用できます。
# + - . / : \_

▲ 電子交付書類の閲覧などの際は、セキュリティコードの入力が必要となります。

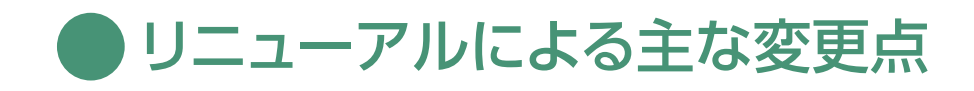

## 1 ご利用時間

ご利用時間が「6:00~翌2:00」に拡大します。

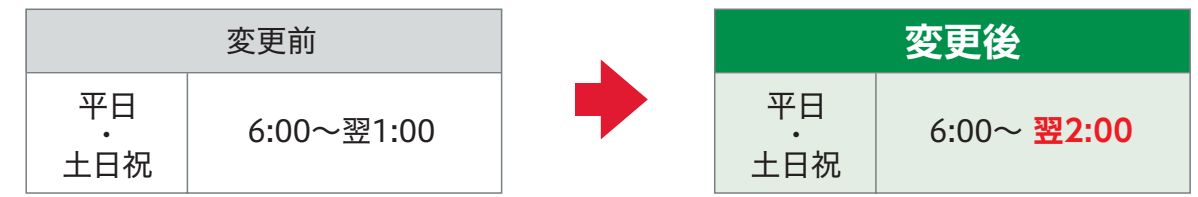

### 2 取引履歴

#### 〈照会期間の変更〉

取引履歴の照会期間が24ヵ月間(現在は36ヵ月間)になります。

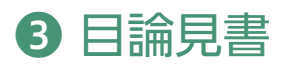

〈電子交付サービスの廃止〉 目論見書の電子交付サービスについては、サービスを終了します。

## 4 その他

#### 〈印刷可能な画面種類の拡大〉

取引や各種情報画面など、印刷できる画面種類が拡大します。 印刷用画面表示ボタンを設けております。

| 預り資産                                                                                              |                              |      | 0                  |
|---------------------------------------------------------------------------------------------------|------------------------------|------|--------------------|
|                                                                                                   | 🗇 印刷用画                       | 面を表示 | <b>≟ CSVダウンロード</b> |
| 保有資産評価                                                                                            |                              |      |                    |
| 信用建玉の評価損益は諸経費が含まれておりませ                                                                            | <i>к</i> .                   |      |                    |
|                                                                                                   | 評価額に含まれておりません。               |      |                    |
| 高い新田山 にさない 56 パッパックリン そのような56 パッス<br>有資産評価合計<br>商品分類                                              | 評価額に含まれておりません。<br>           |      | 評価損益               |
| ■ APSTILL C2/3CU SERMY/12950、そのよう/35611913<br>存資産評価合計<br>商品分類<br>▼ MRF/お預り金等                      | 評価額に含まれておりません。<br><b>評価額</b> |      | 評価損益               |
| ■ apartime Calation Sentistic そのようなSentista<br>有資産評価合計<br>商品分類<br>▼ MRF/お預り金等<br>▼ 国内株式           | 評価額に含まれておりません。<br><b>評価額</b> |      | 評価損益               |
| ■ apartime Caracting Internet (1995)、そのような356(19)(a<br>有資産評価合計<br>▼ MRF/お預り金等<br>▼ 国内株式<br>▼ 国内債券 | 評価額に含まれておりません。<br>評価額        |      | 評価損益               |
| ・                                                                                                 | 評価額に含まれておりません。<br><b>評価額</b> |      | 評価損益               |
| 高時前面にとれている内外があり、そのような350円は   商品分類   * MRF/お預り金等   * 国内株式   * 国内株式   * 国内投信   * 外国株式               | 評価額に含まれておりません。               |      | 評価損益               |
| 高時町面にされている内外があり、そのようれる内内   商品分類   * MRF/お預り金等   * 国内株式   * 国内投信   * 外国株式                          | 評価額に含まれておりません。               |      | 評価損益               |
| ・     ・     ・                                                                                     | 評価額に含まれておりません。<br><b>評価額</b> |      | 評価損益               |

〈銘柄名などに関する留意事項〉 銘柄名などの表記が変わる場合があります。

お問合せ窓口

## **2 0800-200-0251**

【受付時間】9:00~17:00(土・日・祝日を除く)

または、お取引のある営業店にご連絡ください。

電話でのお問合せ先

SANEN SECURITIES CO., LTD.